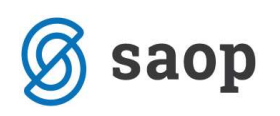

## Brisanje plačilnih nalogov v modulu Plačilni promet

Plačilne naloge v modulu Plačilni promet lahko brišemo iz različnih razlogov: ker plačilnega naloga ne bomo plačali, ker smo ga že plačali in ga želimo odstraniti zaradi preglednosti, ker bi bilo popravljanje plačilnega naloga bolj zapleteno kot priprava novega plačilnega naloga ...

Plačilne naloge lahko brišemo na več načinov. V programu **Plačilni promet – Plačilni nalogi – Priprava plačilnih nalogov** so ne glede na status plačilnega naloga vedno aktivne ikone Vnesi zapis (<sup></sup>), Vnesi iz... (), Popravi zapis (國) in Briši zapis (國). Ikone za brisanje po različnih kriterijih, ki se nahajajo na dnu okna, pa so aktivne glede na status plačilnih nalogov.

| Q    | SAOP P                 | Plačilni pr                  | omet - Računov   | odski servis R | s              |                   |                          |                 |                                                                                                    |                                    |         |
|------|------------------------|------------------------------|------------------|----------------|----------------|-------------------|--------------------------|-----------------|----------------------------------------------------------------------------------------------------|------------------------------------|---------|
| PI   | ačilni n               | alogi - Pri                  | iprava plačilnil | n nalogov      |                |                   |                          |                 | Ĩ                                                                                                    | 🛅 🚖 🖻 😫                            | ) 🕅 🧔   |
|      | s<br>Referent i<br>Prv | Stranka<br>nabave<br>a gruča |                  |                |                |                   |                          |                 | C <u>V</u> si nalogi<br>C <u>V</u> si nalogi<br>C N <u>e</u> označer<br>C Označeni r<br>C Posļani nal<br>C Plačani nal | pgov                               | simo    |
|      | Datum va               | alute do  <br>Datum zap      | Dadlosti         |                |                |                   | -                        |                 |                                                                                                    | /si zapisi                         | 8 B B   |
|      | Ø V pl                 | 🖉 Tip n                      | Ø Znesek predl   | Datum predloga | Znesek v komp. | Znesek za plačilo | Zap.številka             | ▼ Datum zapa…   | Številka dokumenta                                                                                                    | Šifra prejemnika                   | Šifra p |
| Þ    | ~                      | PL                           | 1.343.60         | 04.08.2010     |                | 1.343.60          | 382                      | 10.03.2010      |                                                                                                    | 0000200                            | -       |
|      | ~                      | PL                           | 87.63            | 04.08.2010     |                | 87.63             | 383                      | 10.03.2010      |                                                                                                    | 0000017                            | _       |
|      | ~                      | PL                           | 94,20            | 04.08.2010     |                | 94,20             | 384                      | 10.03.2010      |                                                                                                    |                                    | 00000   |
|      | <b>V</b>               | PL                           | 89,49            | 04.08.2010     |                | 89,49             | 385                      | 10.03.2010      |                                                                                                    |                                    | 00000   |
|      | V                      | PL                           | 460,36           | 04.08.2010     |                | 460,36            | 386                      | 10.03.2010      |                                                                                                    | 0000017                            |         |
|      | 2                      | PL                           | 765,53           | 04.08.2010     |                | 765,53            | 387                      | 10.03.2010      |                                                                                                    |                                    | 00000   |
|      | ~                      | PL                           | 950,29           | 04.08.2010     |                | 950,29            | 388                      | 10.03.2010      |                                                                                                    |                                    | 00000   |
|      | 1                      | PL                           | 4.439,86         | 04.08.2010     |                | 4.439,86          | 389                      | 10.03.2010      |                                                                                                    | 0000017                            |         |
|      | 1                      | PL                           | 638,72           | 04.08.2010     |                | 638,72            | 390                      | 10.03.2010      |                                                                                                    | 0000200                            |         |
|      | 7                      | PL                           | 1.556,61         | 04.08.2010     |                | 1.556,61          | 391                      | 10.03.2010      |                                                                                                    | 0000200                            |         |
|      |                        |                              | 26,908.57        |                |                | 31,208.57         |                          |                 |                                                                                                    |                                    |         |
| <    | 000                    |                              |                  |                |                | 1                 |                          |                 |                                                                                                    |                                    | >       |
| Ra   | zpoložljivi            | znesek: 0,0                  | 00               | Potrd          | ivse 🗖 Op      | usti vse 🔀 Br     | iši vse plačane          | 👌 🖾 Brisanje p  | oglanih                                                                                                    |                                    |         |
|      | 41 /                   | 101                          | 🗑 DK odprti      |                | 👍 Tiskaj zbim  | Tipi (=)          | Brisanje po <u>t</u> ipu | 🖉 🔫 Izbor naloj | gov 🖷 <u>R</u> ačuni 🚸 I                                                                                               | Priprav <u>a</u> plačilnih nalogov | 🕲 Zap   |
| ikrt | onik                   | 00                           | 6                |                |                |                   |                          | -               |                                                                                                    |                                    |         |

V **Plačilni promet – Plačilni nalogi – Priprava plačilnih nalogov** imamo odvisno od statusa na dnu strani aktivne ikone:

🔀 Briši vse plačane</mark>: kliknemo na 🄀 in izpolnimo podatke o datumu plačila;

🔁 Brisanje poglanih : kliknemo na 🖾 in izpolnimo podatke o datumu predloga;

<sup>t</sup> Brisanie po tipu</sup>: kliknemo na ikono in izberemo tip plačilnega naloga, ki ga želimo brisati (npr: plače, prejeti računi, kompenzacije...)

Brišemo s pomočjo tiste ikone, ki je glede na status plačilnega naloga oz. plačilnih nalogov, ki ga (jih) želimo izbrisati, najbolj primerna. Ko potrdimo, nam program izbriše izbrane plačilne naloge.

SAOP d.o.o.